# 齐鲁医药学院附属医院(新泰市人民医院)

门诊核酸检测线上自助开单及查询流程

# 一、门诊核酸检测线上自助开单流程

1.请关注"新泰市人民医院"微信公众号,"门诊服务"—"互联网医院"—"我的",完善个人信息,点击"就诊人管理",去认证,认证方式请务必选择"卡认证"。在"就诊人管理" 中可添加就诊人,并进行认证。

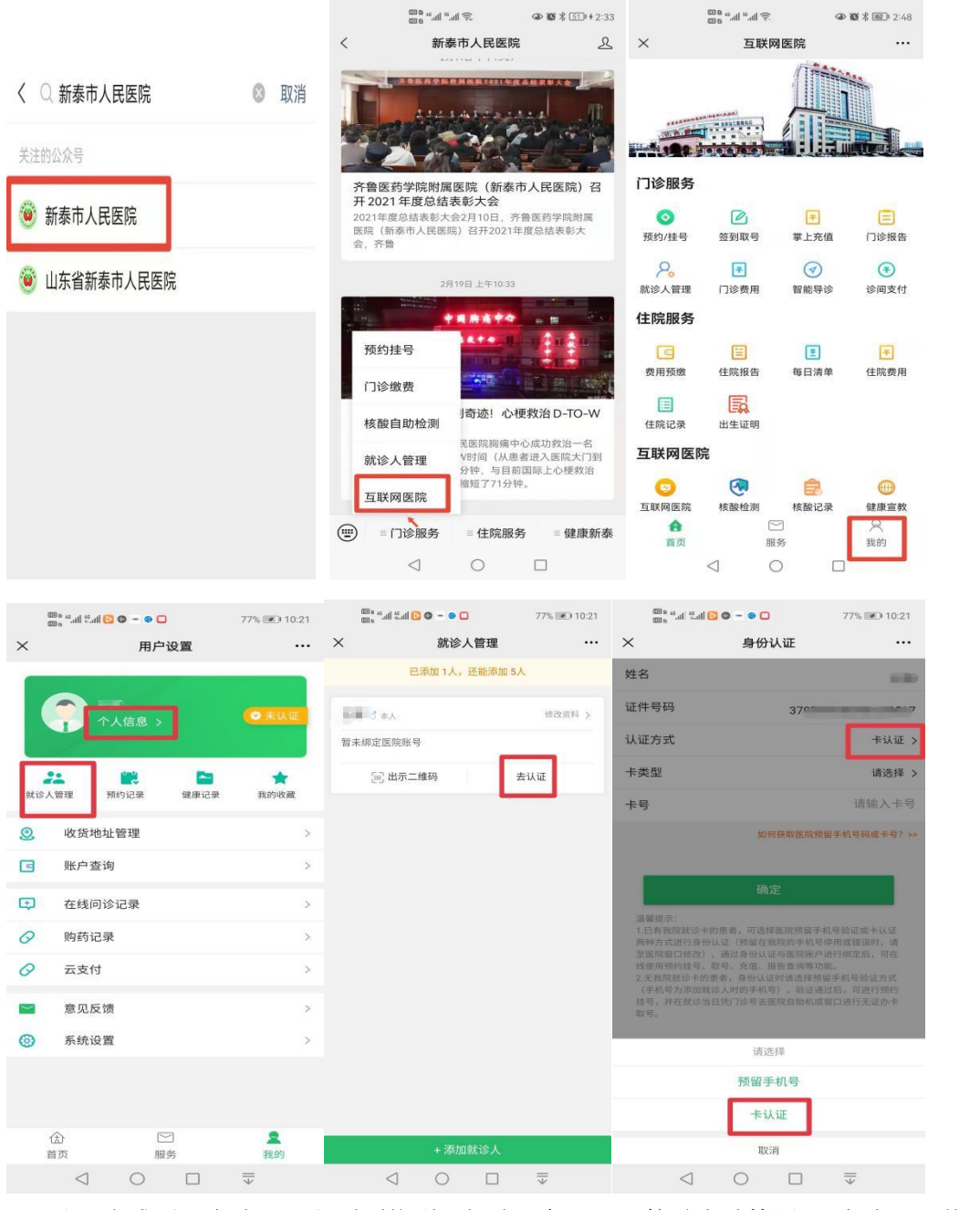

**2.**认证完成后,方式一:主页面找到"门诊服务"—"核酸自助检测"。方式二:从"门诊服务"—"互联网医院"—"核酸检测"。

| © n 46.,11 <sup>16</sup> .,         | 1                                            | S S ★ S <                  | 0 10:59 |                                | ⊞∎ 40.,,,   50.,,,   🤶                                                                                                    | : @                                   | 10 米 通5 2:10  |
|-------------------------------------|----------------------------------------------|----------------------------|---------|--------------------------------|----------------------------------------------------------------------------------------------------|---------------------------------------|---------------|
| < 新泰                                | 市人民医院                                        |                            | R       | $\times$                       | 互联                                                                                                    | 网医院                                   | ••••          |
| 齐鲁医药学院附属医院(山东省新泰市人民医院)2022年度人才需求公告。 |                                              |                            |         | 门诊服务<br>()<br>派約/挂号<br>八<br>() | <ul> <li>()</li> <li>()</li> <li< th=""><th>● ● ● ● ● ● ● ● ● ● ● ● ● ● ● ● ● ● ●</th><th>(三)<br/>门诊报告</th></li<></ul> | ● ● ● ● ● ● ● ● ● ● ● ● ● ● ● ● ● ● ● | (三)<br>门诊报告   |
| 级综合性医院。<br>级综合性医院。                  | ▲区対1、 教子、 科                                  | - 07 29                    | 5_      | 就诊人管理<br>住院服务                  | 门诊费用                                                                                                    | 智能导诊                                  | 诊间支付          |
|                                     |                                              | 核酸                         | 200     | _⊆<br>費用预繳                     | [三]<br>住院报告                                                                                                    | 每日清单                                  | 住院費用          |
| 预约挂号                                | 市人民医院微<br>门诊服务"-》<br>序中查询在门<br>。初次使用的        | 信公众<br>"互联<br>1诊做的<br>1用户需 |         |                                | 出生证明                                                                                                    |                                       |               |
| 核酸自助检测                              | 份信息。在"互联网<br>中,选择门诊服务中"功能,选择就诊人<br>告",即可查看核酸 |                            |         |                                | <b>夜</b><br>核酸检测                                                                                                    | <b>会</b><br>核酸记录                      | 健康宣教          |
| 就诊人管理<br>互联网医院                      | 通行码中核酸<br>及数据审核的<br>有一定时间的                   | 检测信<br>的原因,<br>的延时。        |         | 健康百科                           | <b>上</b><br>医院介绍                                                                                                    | <b>全</b><br>价格公示                      | <b>王</b> 体检预约 |
| □ □ 门诊服务                            | = 住院服务                                       | 三 役主 戻                     | 東新泰     | 合百页                            | l<br>E                                                                                                    | E<br>服务                               | Q<br>我的       |
| $\triangleleft$                     | $\bigcirc$                                   |                            |         |                                | $\triangleleft$                                                                                                    | 0                                     |               |
|                                     |                                              |                            |         |                                |                                                                                                    |                                       |               |

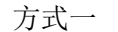

方式二

**3**.进入选择就诊人页面,选择需要检测的人员,进入开单界面,选中"新型冠状病毒核酸 检测(鼻咽试子五混一)",点击提交。

|          |                  | 2:54 🕲 🕲 |          | چ. ااו. <sup>36</sup> ااا. <sup>36</sup> اا | 👁 🕱 ⊁ 🔟 I 10:37     |
|----------|------------------|----------|----------|---------------------------------------------|---------------------|
| $\times$ | 图文咨询             |          | $\times$ | 核酸检测                                        |                     |
|          | 提示:未通过身份认证的就诊人请先 | 进行身份认证   | 8        |                                             | 女 7岁 >              |
|          | CXII             |          | 请选       | 择检验项目                                       |                     |
| 身份证      | E - 37079/* 20   | 选择       | 0        | 新型冠状病毒核酸检测{鼻咽                               | Ⅰ拭子五混一.}<br>¥ 10.00 |
|          | 已认证              |          | 0        | 新型冠状病毒核酸检测(肛                                | 拭子.)                |
| 身份证      | E                | 选择       |          |                                             | ¥ 40.00             |
|          | Te Bilie         |          |          |                                             |                     |
| 身份证      | E - 37           | 选择       |          |                                             |                     |
| G        | EX.E             |          |          |                                             |                     |
| 身份ü      | E - 376          | 选择       |          |                                             |                     |
|          |                  |          |          |                                             |                     |
| 身份证      | E - 3.           | 选择       |          | 提交                                          |                     |
|          | 0 1              |          |          |                                             |                     |

4.交费方式:打开"新泰市人民医院"公众号一"门诊服务"一"互联网医院"一"诊间支付"。交费后,向工作人员出示二维码(二维码在公众号"门诊服务"一"互联网医院" -"我的"-"就诊人管理"-"出示二维码"中查找),打印条码,采样即可。

|          | 000 46.ull 56.ull 🙃        | @ 1                  | <b>欧 米 國型 1</b> 2:29 |          | 1        | ان. <sup>56</sup> اان. <sup>56</sup> ما | ([t <sup>:</sup> | ∞ 10 % | [68]I 10:52 |
|----------|----------------------------|----------------------|----------------------|----------|----------|-----------------------------------------|------------------|--------|-------------|
| $\times$ | 互联网                        | 医院                   | •••                  | $\times$ |          | 详                                       | 间支付              |        |             |
|          |                            |                      |                      | 83       | -        |                                         |                  | -      | ,11岁>       |
|          | AR(H& TA.B.B.R.)           |                      |                      |          | 待支       | 付                                       |                  | 已支付    |             |
|          |                            |                      |                      | 37098    | 32201104 | 200014                                  |                  |        |             |
| 门诊服务     |                            |                      |                      |          | (化验费     | <b>}</b> ]感染性病                          | <b>宾病科门诊</b>     |        | ¥ 10.00     |
| 0        | R                          | (¥)                  |                      | 新型       | 冠状病毒     | 核酸检测(                                   | 五混一) 次 1次        |        | ¥10.00      |
| 预约/挂号    | 签到取号                       | 掌上充值                 | 门诊报告                 |          |          |                                         |                  |        |             |
| 2        | ¥                          | $\overline{\langle}$ | (*)                  |          |          |                                         |                  |        |             |
| 就诊人管理    | 门诊费用                       | 智能导诊                 | 诊间支付                 |          |          |                                         |                  |        |             |
| 住院服务     |                            |                      |                      |          |          |                                         |                  |        |             |
| 6        | E                          | ž                    | ¥                    |          |          |                                         |                  |        |             |
| 费用预缴     | 住院报告                       | 每日清单                 | 住院费用                 |          |          |                                         |                  |        |             |
| E        |                            |                      |                      |          |          |                                         |                  |        |             |
| 住院记录     | 出生证明                       |                      |                      |          |          |                                         |                  |        |             |
| 互联网医     | 院                          |                      |                      |          |          |                                         |                  |        |             |
|          |                            | Ê.                   |                      |          |          |                                         |                  |        |             |
| 互联网医院    | 核酸检测                       | 核酸记录                 | 健康宣教                 |          |          |                                         |                  |        |             |
| 含页       | 区服                         | <u>う</u><br>务        | Q<br>我的              |          | 全选       | 合计:                                     | ¥ 10.00          |        | 结算          |
|          | $\triangleleft$ $\bigcirc$ |                      |                      |          | <        | $\triangleleft$                         | 0                |        |             |

特别注意:我院微信公众号实行实名认证,来院检测时一定要登记身份证号,实名认证 者才能在"门诊报告"中查看核酸检测结果。

## 二、门诊核酸检测结果查询流程

在我院门诊进行的核酸检测,查询结果有三种途径:(一)"新泰市人民医院"微信公 众号;(二)"泰安健康"公众号(三)健康山东通行码。

## (一)新泰市人民医院微信公众号查询途径

核酸检测结果可在"新泰市人民医院"微信公众号一"门诊服务"一"互联网医院"一 "门诊报告"中查看。

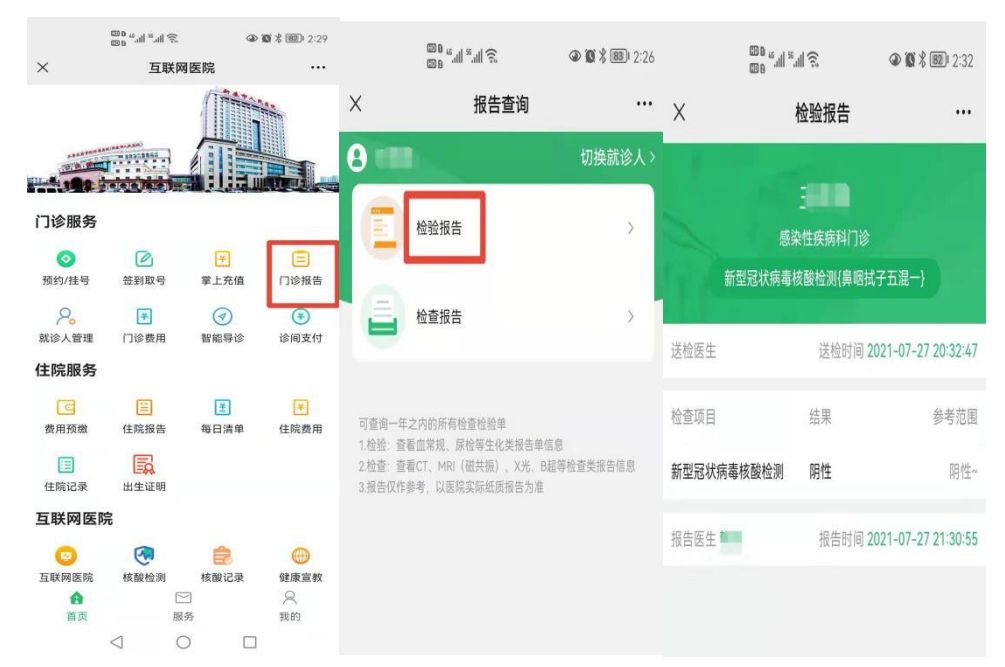

### (二) 泰安健康公众号查询途径

首次关注的患者,在公众号内左下角菜单点击"医疗服务",进入办卡、绑卡界面。
 使用身份证做核酸的患者,请选择在线绑卡。
 请在离我最近或者全部医院列表中,选择"新泰市人民医院"。
 请输入身份证号(此处健康卡号即为身份证号),点击提交。
 请补全姓名进行身份确认,点击绑卡。
 绑卡完成后,进入主界面,选择"门诊报告查询"菜单查看核酸报告。
 如果未查询到报告信息,请点击"信息记录不全?点击此处关联医院"的提示,关联新泰市人民医院即可查到结果。

### (三)健康山东通行码查询途径

打开"健康山东通行码"一"健康码出示"一"核酸检测信息查询"中可查询。

备注: 首选前两种途径查看核酸检测结果。